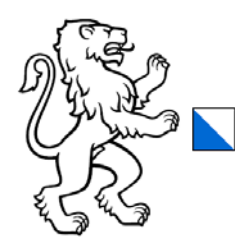

Kanton Zürich Direktion der Justiz und des Innern Statistisches Amt

ref: LB Zürich, 25. März 2022

Für die Gemeinden des Kantons Zürich

# **EFA Login – Onboarding Prozess**

Secure Login für die Web-Applikation EFA und die Smartphone App «EFA Publish»

Status:In Bearbeitung, Zur Diskussion, GenehmigtZuständig:Ledergerber BrunoVersion:1.2Datum:25. März 2022

### Änderungskontrolle

| Version | Datum      | Erstellt von      | Bemerkungen                          |
|---------|------------|-------------------|--------------------------------------|
| 0.1     | 31.03.2021 | Bruno Ledergerber | Entwurf                              |
| 1.0     | 08.04.2021 | Bruno Ledergerber | Final                                |
| 1.1     | 12.07.2021 | Bruno Ledergerber | Ergänzung: Fehlermeldung Bad Gateway |
| 1.2     | 25.03.2022 | Bruno Ledergerber | Überarbeitung                        |

| Seite 2/1 | 4 |
|-----------|---|
|-----------|---|

## Inhaltsverzeichnis

| 1.     | EFA Login – Onboarding Prozess                               | 3  |
|--------|--------------------------------------------------------------|----|
| 1.1.   | Das Wichtigste in Kürze                                      | 3  |
| 1.1.1. | Onboarding Prozess in Kürze                                  | 3  |
| 1.1.2. | Onboarding Prozess - Rahmenbedingungen                       | 3  |
| 1.1.3. | Benötigte Applikationen: Installation und Zugriff            | 4  |
| 1.1.4. | Gemeinde-Administrator für Benutzerverwaltung                | 4  |
| 2.     | Detaillierter Prozess – Schritt für Schritt                  | 5  |
| 2.1.   | Einrichten eines personalisierten Users                      | 5  |
| 2.1.1. | Erstellen eines persönlichen Users in der Benutzerverwaltung | 5  |
| 2.2.   | Persönlicher User – einmaliger Onboarding Prozess            | 7  |
| 2.2.1. | E-Mail – Onboarding Instruktionen                            | 7  |
| 2.2.2. | Installation der «EFA Publish» App                           | 7  |
| 2.2.3. | Onboarding – Einrichten des passwortlosen Logins             | 8  |
| 2.3.   | Login in EFA mit dem persönlichen User                       | 9  |
| 3.     | Weitere Informationen                                        | 12 |
| 3.1.   | Gemeinden sind in der User-Verwaltung autonom                | 12 |
| 3.2.   | Erneute Zustellung des QR-Code (Instruktionsmail)            | 12 |
| 3.3.   | Eine E-Mail-Adresse entspricht einem User                    | 13 |
| 3.4.   | Fehler - Gerät nicht mehr mit EFA Login gekoppelt            | 13 |
| 3.5.   | Fehler – Bad Gateway                                         | 14 |
|        |                                                              |    |

|  | Seite 3/14 |
|--|------------|
|--|------------|

## 1. EFA Login – Onboarding Prozess

Für die Nutzung der Erfassungsapplikation (EFA) und die Smartphone App «EFA Publish» muss mittels einem speziellen «Onboarding-Prozess» einmalig ein persönlicher Nutzer eingerichtet werden. Der moderne Authentifizierungsprozess kombiniert dabei sicherheitstechnisch die Web-Applikation EFA mit der auf dem Smartphone installierten «EFA Publish» App.

## 1.1. Das Wichtigste in Kürze

## 1.1.1. Onboarding Prozess in Kürze

Die Einrichtung des persönlichen Users erfolgt in drei Schritten:

- Entweder wird der neue persönliche User einer Gemeinde direkt durch einen bereits vorhandenen Gemeindemitarbeiter mit Administratorenrechten direkt in der Benutzerverwaltung der Webapplikation EFA oder falls dies nicht möglich ist auf Anfrage durch den Kanton eröffnet. Nach dem speichern der Nutzerangaben wird dem neuen User ein E-Mail mit allen weiteren Informationen zugestellt (Detaillierte Vorgehensweise -Kapitel: 2.1).
- Der neue persönliche User führt anhand der erhaltenen Instruktionen den vollständigen Onboarding Prozess auf seinem Smartphone durch. Dabei sind die Angaben des QR-Codes ab Zustellung der E-Mail 24 Stunden gültig (Detaillierte Vorgehensweise -Kapitel: 2.2).
- Mit dem neuen persönlichen User meldet sich der User über die neue EFA Secure Login Maske in Kombination mit seinem Smartphone in der Erläuterungsapplikation (EFA) an und kann ab diesem Zeitpunkt die Webapplikation vollumfänglich nutzen. (Detaillierte Vorgehensweise - Kapitel: 2.3).

## 1.1.2. Onboarding Prozess - Rahmenbedingungen

### 1.1.2.1 Passwortloser Zugriff auf EFA und «EFA Publish»

Sobald der Onboarding Prozess einmalig abgeschlossen wurde, kann sich der User mittels Secure Login (2-Faktor Authentifizierung) sowohl in der Web-Applikation EFA wie auch auf dem Smartphone in der «EFA Publish» App passwortlos anmelden.

## 1.1.2.2 Kein Zugriff auf EFA und «EFA Publish» ohne Onboarding

Aus sicherheitstechnischen Gründen kann sich der User ohne abgeschlossenen Onboarding Prozess weder in der Web-Applikation EFA noch in der App «EFA Publish» auf dem Smartphone anmelden.

### 1.1.2.3 Sicherheit mittels biometrischem Merkmal

Um den heutigen sicherheitstechnischen Standards zu genügen, wird das persönliche Login mit den biometrischen Angaben des Users gekoppelt. Dies bedeutet, dass der User seine biometrischen Daten (FaceID oder Fingerprint) in seinem Smartphone vorgängig hinterlegen und aktivieren muss, bevor er den Onboarding Prozess durchführen und abschliessen kann.

|  | Seite 4/14 |
|--|------------|
|--|------------|

### 1.1.2.4 Smartphone - technische Anforderungen

Technisch minimale Anforderungen:

- Als Voraussetzung f
  ür die Installation der App respektive f
  ür die Durchf
  ührung des Onboarding Prozesses muss die Verwendung des Fingerprints oder der FaceID auf dem Smartphone aktiviert werden.
- Spezielles für iPhones (Apple): Die Installation der «EFA Publish» App ist erst ab iOS Version 13.xy möglich, dies ist ab iPhone 6s der Fall. Hingegen kann die App auf dem iPhone 6 nicht installiert werden, da auf diesem lediglich die iOS Version 12.xy installiert werden kann.

### 1.1.3. Benötigte Applikationen: Installation und Zugriff

#### 1.1.3.1 Erfassungsapplikation (EFA)

Login mit personalisiertem User:

https://efa.statistik.zh.ch/

Unterstützte Browserversionen:

Firefox (ab Version: Firefox Quantum 68.6.1esr (64-Bit)), Edge (ab Version 85.0.564.44 (Offizieller Build) (64-Bit)), Chrome, Safari

#### 1.1.3.2 «EFA Publish» App

Um die Erläuterungserfassungsapplikation (EFA) zu verwenden, müssen Sie zuerst die App «EFA Publish» auf Ihrem Smartphone Installieren. Aktuelle Installationslinks der «EFA Publish» App finden Sie in der Onboarding Instruktionsemail (Muster siehe Kapitel 2.2.1) sowie auf der Logistik-Webseite des Kantons.

#### 1.1.4. Gemeinde-Administrator für Benutzerverwaltung

Jede Gemeinde benötigt zur Erfassung und Verwaltung von neuen Gemeinde-Usern oder für die erneute Übermittlung eines QR Codes (siehe Kapitel 3.2) an einen bestehenden User für die Erfassungsapplikation (EFA) einen User mit Administratorenrechten.

Empfehlung: Pro Gemeinde mindesten 2 bis 3 Gemeinde-User mit Administratorenrechte.

| enuizer      |            | -                  |                |                    |               |     |                                       | (1997 Prov   |                   |
|--------------|------------|--------------------|----------------|--------------------|---------------|-----|---------------------------------------|--------------|-------------------|
| + Benutzer I | hinzulügen |                    |                |                    |               |     |                                       | Suche        | Q                 |
| Nachname     | Vorna      | me                 | Email          |                    | Berechtigung  |     | Gebietstyp                            | Gebietsn     | ame               |
| Muster       | Peter      |                    | 466666999      | 100                | Administrator | 20  | Gemeinde                              | Virtuelle G  | emeinde Kanton ZH |
| Muster       | Petra      |                    | 000000000      | -988               | Standard      |     | Gemeinde                              | Virtuelle G  | emeinde Kanton ZH |
|              | 1          | Benutzer           | hinzulügen     |                    |               |     |                                       | ×            | 25 ¥ 1-3 von 3    |
|              |            | Kontak             | tangaben       |                    |               |     | Zuständigkeitsbe                      | reich Gebiet |                   |
|              |            | Voriana<br>Hans    | ×              | Natrinan<br>Muster | ×             |     | Geschäftsebene<br>Gemeinde            | × •          | Schliesse         |
|              |            | Drasses<br>Musikes | nor<br>vasse × | Stasser<br>5       | unne X        |     | Geolet<br>Virtuelle Gemeinde Ka<br>ZH | enton × •    |                   |
|              |            | PL2<br>8000        | ×              | Ort<br>Zürch       | × •           | 1   | 🛃 Administrator 🚺                     |              |                   |
|              |            | final<br>Martya    | GORANA X       | Teleton<br>+41.44  | 123 45 56 X   | 714 |                                       |              |                   |

«Menu – Benutzerverwaltung» in der Erfassungsapplikation (EFA)

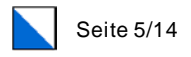

## 2. Detaillierter Prozess – Schritt für Schritt

## 2.1. Einrichten eines personalisierten Users

Ziel ist es, dass jede Gemeinde seine gemeindeeigenen User selbst verwaltet. Neue User werden direkt durch einen bereits vorhandenen Gemeindemitarbeiter mit Administratorenrechten in der Benutzerverwaltung der Webapplikation EFA eröffnet.

Sollte dies nicht möglich sein wenden Sie sich bitte direkt an den Kanton. Die Kontaktinformationen finden Sie auf unserer Logistik-Webseite.

## 2.1.1. Erstellen eines persönlichen Users in der Benutzerverwaltung

#### 1)

Öffnen der Benutzerverwaltung über das «Menu – Benutzerverwaltung» auf der EFA Übersichtsmaske.

| Erfa | ssungstool (EFA) - Virtuell                                 | e Geme      | einde K     | anto              |             | D                                 |                 | rchiv            | ≡ Menu                                       |
|------|-------------------------------------------------------------|-------------|-------------|-------------------|-------------|-----------------------------------|-----------------|------------------|----------------------------------------------|
| Aktu | elle Urnengänge                                             |             |             |                   |             |                                   |                 |                  | Peter Muster<br>Virtuelle Gemeinde Kanton ZH |
| ,    | ene ennengenge                                              |             |             |                   |             |                                   |                 |                  | Profil                                       |
| Urne | ngang vom 13.06.2021                                        |             |             |                   |             |                                   |                 | Security 1       | Musterversion anzeigen                       |
| Ges  | häftsdetails                                                |             | Erfassung E | rläuterungen      | Publikation | Erläuterungen                     | Publikation Res | ultate           | Gebietseinstellungen                         |
| Nr.  | Titel                                                       | Status      | Status      | Letze<br>Änderung | Freigabe    | Vordefinierte<br>Publikationszeit | Eingegangen     | Vordet<br>Publik | Benutzerverwaltung                           |
| 1    | 1. VG Offizielle Bezeichnung                                | Vollständig | Vollständig |                   |             | Sofort                            |                 | Sofort           | Abmelden                                     |
| 2    | 2. (A) VG Offizielle Bezeichnung - Hauptvorlage - Thalwil - | Vollständin | Vollständin | 07:52 Uhr         |             | Sofort                            |                 | Sofort           |                                              |

### 2)

Mittels dem Button «+ Benutzer hinzufügen» (1) einen neuen User erstellen.

|          |                                |                                                                    |                                                                                   | ×                                                                                          |
|----------|--------------------------------|--------------------------------------------------------------------|-----------------------------------------------------------------------------------|--------------------------------------------------------------------------------------------|
| gen 1    |                                |                                                                    |                                                                                   | Suche Q                                                                                    |
| /orname  | Email                          | Berechtigung                                                       | Gebietstyp                                                                        | Gebietsname                                                                                |
| Peter    | 200000000000                   | Administrator                                                      | Gemeinde                                                                          | Virtuelle Gemeinde Kanton ZH                                                               |
| Petra    |                                | Standard                                                           | Gemeinde                                                                          | Virtuelle Gemeinde Kanton ZH                                                               |
|          |                                |                                                                    | :                                                                                 | Zeilen pro Seite 25 🔻 1 - 3 von 3                                                          |
| g<br>/(( | en 1<br>orname<br>eter<br>etra | en 1<br>brname Email<br>eter 5000000000000000000000000000000000000 | en 1<br>braname Email Berechtigung<br>eter Söbbbbbbbbbbbbbbbbbbbbbbbbbbbbbbbbbbbb | Email     Berechtigung     Gebletstyp       eter     5000000000000000000000000000000000000 |

Schliesse

|  | Seite 6/14 |
|--|------------|
|--|------------|

### 3)

Persönliche Benutzerangaben erfassen und Angaben speichern (2). Durch das Speichem wird eine Instruktionsemail an die angegeben E-Mailadresse des neuen Gemeinde-Users gesendet. Der neue User kann nach Erhalt der E-Mail und den darin enthaltenen Angaben den einmaligen Onboarding Prozess durchführen.

#### Hinweis:

- 1. Der zugestellte QR-Code ist 24 Stunden gültig
- 2. Damit der neue User später ebenfalls neue Gemeinde-User erfassen oder ehemalige User löschen kann, benötigt er Administratorenrechte (1).
- 3. Es können so viele neue Gemeinde-User gleichzeitig hinzugefügt werden wie benötigt.

| Kontaktangaben                  |   |                             |     | Zuständigkeitsbereich Gel                 | oiet |
|---------------------------------|---|-----------------------------|-----|-------------------------------------------|------|
| Vorname<br>Hans                 | × | Nachname<br>Muster          | ×   | Geschäftsebene X<br>Gemeinde              | ( -  |
| Strassename<br>Musterstrasse    | × | Strassennummer<br>5         | ×   | Gebiet<br>Virtuelle Gemeinde Kanton<br>ZH | ( -  |
| PLZ<br>8000                     | × | Ort<br>Zürich               | × • | 1 Administrator                           |      |
| Email<br>£@_%_#_%_@%_%_%_#_%_   | × | Telefan<br>+41 44 123 45 56 | ×   |                                           |      |
| Email (entspricht Benutzername) |   |                             |     |                                           | 2    |

#### 4)

Der neu erfasste User wird in der Benutzerverwaltung der Gemeinde angezeigt

| Benutzer     |            |                          |               |            | ×                                 |
|--------------|------------|--------------------------|---------------|------------|-----------------------------------|
| + Benutzer I | ninzufügen |                          |               |            | Suche Q                           |
| Nachname     | Vorname    | Email                    | Berechtigung  | Gebietstyp | Gebietsname                       |
| Muster       | Petra      | 2818250481W_05958.h      | Standard      | Gemeinde   | Virtuelle Gemeinde Kanton ZH      |
| Muster       | Peter      | AGREED COLOR COLOR COLOR | Administrator | Gemeinde   | Virtuelle Gemeinde Kanton ZH      |
| Muster       | Hans       | Contraction and the      | Administrator | Gemeinde   | Virtuelle Gemeinde Kanton ZH      |
|              |            |                          |               |            | Zeilen pro Seite 25 💌 1 - 3 von 3 |
|              |            |                          |               |            |                                   |

Schlie

#### 5)

Nach der Erfassung des neuen Users, Logout aus der Erfassungsapplikation (EFA).

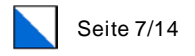

## 2.2. Persönlicher User – einmaliger Onboarding Prozess

Ablauf des einmalig durchzuführenden Onboarding Prozesses.

## 2.2.1. E-Mail – Onboarding Instruktionen

Der erfasste User erhält eine E-Mail mit den Onboarding Instruktionen:

| Login E                                                          | fassungsapplikation «EFA»                                                                                                    |                                                                                                    |                                                                                                    |
|------------------------------------------------------------------|----------------------------------------------------------------------------------------------------|----------------------------------------------------------------------------------------------------|----------------------------------------------------------------------------------------------------|
| 29/03/2<br>► Von:                                                | Statistisches Amt Kanton Zürich 🗗                                                                                                    |                                                                                                    |                                                                                                    |
| Guten                                                            | ag                                                                                                    |                                                                                                    |                                                                                                    |
| Die neu<br>einfach<br>Ihrem S<br>Erfassu                         | Frassungsapplikation «EFA» ermöglicht es Ihne<br>zu erfassen und zu publizieren. Um die Applikatio<br>antrphone installieren. Mit der Registrierung in d<br>gsapplikation «EFA».                           | n, Geschäfte mit den zugehörig<br>on «EFA» zu verwenden, müsse<br>er App «EFA Publish» erhalten S         | gen Erläuterungen sicher und<br>n Sie die App «EFA Publish» auf<br>Sie gleichzeitig Zugriff auf die |
| Registr                                                          | erung «EFA Publish»:                                                                                                    |                                                                                                    |                                                                                                    |
| «EFA Pu<br>Erfassu<br>überpri<br>Bürgeri                         | vlish» dient der Vorschau und Publikation Ihrer G<br>gsapplikation «EFA». Bevor Sie ihre Geschäfte pu<br>fen. Danach können Sie die Geschäfte einfach un<br>nen und Bürgern in «VoteInfo» zugänglich mache | eschäfte und gewährleistet ein<br>blizieren, können Sie die Inhal<br>d sicher über die App veröffen<br>n. | sicheres Login in die<br>tze in «EFA Publish»<br>tlichen und somit den                              |
| Starten                                                          | Sie gleich, indem Sie jetzt «EFA Publish» herunte                                                                                                    | rladen.                                                                                                   |                                                                                                    |
|                                                                  | Coogle Play                                                                                                    |                                                                                                    |                                                                                                    |
| Aktvie                                                           | ung Ihres EFA-Zugangs:                                                                                                    |                                                                                                    |                                                                                                    |
| Zur Nu<br>dass Si                                                | zung von «EFA» müssen Sie sich einmalig mittels<br>vor dem Aktivierungsprozess folgendes zur Hand                                                                                                    | untenstehendem QR-Code regi:<br>I haben:                                                                  | strieren. Bitte stellen Sie sicher,                                                                 |
| • 5                                                              | martphone mit App «EFA Publish»<br>iese E-Mail mit Ihrem persönlichen QR-Code                                                                                                    |                                                                                                    |                                                                                                    |
| Öffnen                                                           | Sie anschliessend «EFA Publish» auf ihrem Smartp                                                                                                    | hone und folgen Sie den Anwei                                                                             | sungen in der App.                                                                                  |
| Hinwei                                                           | Por QK-Code ist nur 1x verwendbar und nur wa                                                                                                    | rrend 24 Stunden gultig.                                                                                  |                                                                                                    |
| Manue                                                            | er Code: HN49fH4q9Q                                                                                                    |                                                                                                    |                                                                                                    |
|                                                                  | ragen oder Probleme? Wir helfen Ihnen gerne weite                                                                                                    | ur.                                                                                                    |                                                                                                    |
| aben Sie<br>.pport@bl                                            | <u>admin.ch</u>                                                                                                    |                                                                                                    |                                                                                                    |
| aben Sie<br><u>ipport@b)</u><br>eundliche<br>indeskan            | admin.ch<br>Grüsse<br>lei                                                                                                    |                                                                                                    |                                                                                                    |
| aben Sie<br><u>upport@bl</u><br>eundliche<br>undeskan<br>Zusamme | admin.ch<br>Grüsse<br>lei<br>narbeit mit:                                                                                                    |                                                                                                    |                                                                                                    |

## 2.2.2. Installation der «EFA Publish» App

Aktuelle Installationslinks der neuen «EFA Publish» App finden Sie in der Instruktionsemail sowie auf der Logistik-Webseite des Kantons.

Icon der neuen App:

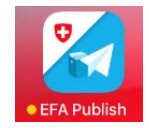

|  | Seite 8/14 |
|--|------------|
|--|------------|

## 2.2.3. Onboarding - Einrichten des passwortlosen Logins

App starten und den Instruktionen folgen:

#### 1)

Allgemeine Informationen / Instruktionsemail bereithalten:

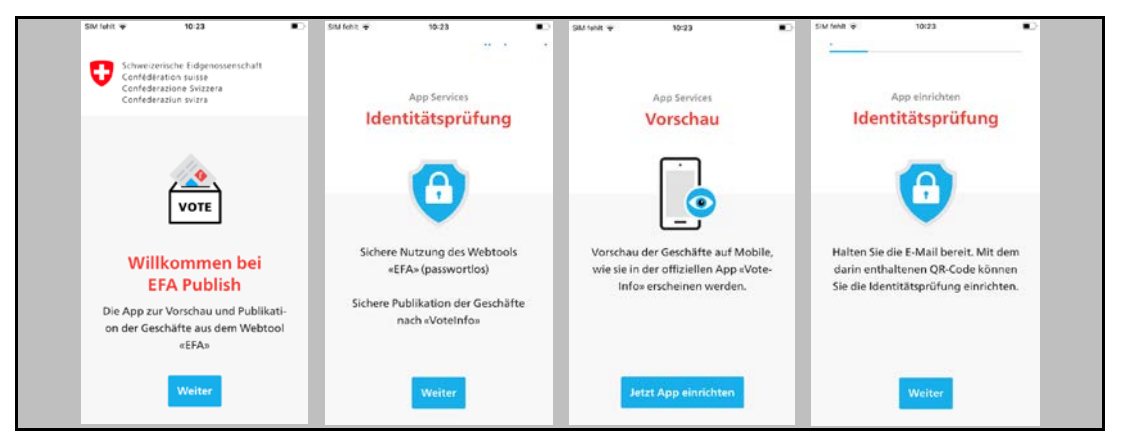

### 2a)

QR-Code (in Instruktionsemail) scannen...

| < TestFight → 13:43                                                                  | • TestFlight • 13:43                                                                                                 | . SM fehit ¥ 12:35 ■)                                                                | SM (en the second second secon |
|--------------------------------------------------------------------------------------|----------------------------------------------------------------------------------------------------|--------------------------------------------------------------------------------------|----------------------------------------------------------------------------------------------------|
| App einrichten<br>Identitätsprüfung<br>Scannen Sie nun den QR-Code<br>in der E-Mail. | App einrichten<br>Identitätsprüfung<br>Scannen Sie nur den QR-Code<br>EFA Publisht <sup>a</sup> möchte auf           | App einrichten<br>Identitätsprüfung<br>Scannen Sie nun den QR-Code<br>in der E-Mail. | App einrichten<br>Identitätsprüfung                                                                                                    |
| Scannen                                                                              | deine Kamera zugreifen<br>Die komera wie genanche um den<br>Olik-Ode zu scannen.<br>OK<br>Nicht orkauben.<br>Scannen |                                                                                      | Identifizierter Account:<br>"no" aff_aff_aff_aff_@bluewin.ch<br>Verknüpfen Sie nun Ihren Account<br>mit Touch ID Ihres Geräts.                                                                                                    |
| Code manuell eingeben                                                                | Code manuell eingeben                                                                                                | Code manuell eingeben                                                                | Verknüpfen mit 🔵                                                                                                    |

### 2b)

Oder: Falls der QR–Code nicht gelesen werden kann, den manuellen Code eingeben (in der Instruktionsemail unterhalb des QR Codes):

| < Testfigit ∓ 13-43 ■                                              | Öffnen Sie anschliessend «EFA Publish» auf ätzem Smartg<br>Har persönlicher QR-Code<br>Hars eis: Der QR-Code ist mer la verw endbar und mer v 40 | 300 | whit ¥ | 4   |     | 16 01 |       |     |          |     |   | SAM feinit 🌩 |                         | 12:08                                |     |  |
|--------------------------------------------------------------------|----------------------------------------------------------------------------------------------------|-----|--------|-----|-----|-------|-------|-----|----------|-----|---|--------------|-------------------------|--------------------------------------|-----|--|
| App einrichten<br>Identitätsprüfung<br>Scannen Sie nun den QR-Code | Ausschnitt: E-Mail                                                                                                    |     | 6      | ode | ma  | nuel  | ein   | geb | )<br>ien | C   |   |              | App<br>dentită          | einrichten<br>ätsprüfung             |     |  |
| in der E-Mail.                                                     | 2/                                                                                                    | ł   | 1      |     |     | Ok    |       |     |          |     |   | ~            | Identifizi              | erter Account:                       | ch  |  |
| Scannen                                                            |                                                                                                    | Q   | w      | E F | R 1 | z     | U     | 1   | 0        | P ( | ü | Veri         | müpfen Sie<br>mit Touch | e nun Ihren Acco<br>ID Ihres Geräts. | unt |  |
|                                                                    |                                                                                                    | A   | s      | D   | F   | н     | J     | к   | L        | ö i | Ä |              |                         |                                      |     |  |
|                                                                    |                                                                                                    | +   |        | Y)  | x   | : v   | в     | Ν   | м        | Q   | 0 | 1            | Markenile               | fan mit 📾                            |     |  |
| Code manuell eingeben                                              | Manueller Code: oppgogorWr                                                                                                    | 123 |        | Q   |     | Leerz | eiche | n   |          | 4   |   | 2            | verknup                 | en nie                               |     |  |

| Seite 9/14 |
|------------|
|------------|

3) ... und mit dem biometrischen Merkmal verknüpfen

| SM feint Ф 12:08 (1)                                           | 5M MeR + 1321 00                                                      | StM fehit @ 12:08 (0)               |  |
|----------------------------------------------------------------|-----------------------------------------------------------------------|-------------------------------------|--|
| App einrichten<br>Identitätsprüfung                            | App einrichten<br>Identitätsprüfung                                   | App einrichten<br>Identitätsprüfung |  |
| Identifizierter Account:                                       | Touch ID für "EFA Publish"<br>Bizmetick for automitation<br>Abbrechen | preview_onboarding_connect          |  |
| Verknüpfen Sie nun Ihren Account<br>mit Touch ID Ihres Geräts. | Verknüpfen Sie nun Ihren Account<br>mit Touch ID Ihres Geräts.        | touch_id_success                    |  |
| Verknüpfen mit 🛛 🍏                                             | Verknüpfen mit                                                        | Weiter                              |  |

### 4)

Fertigstellung des einmaligen Onboarding Prozesses.

| SM reht 👻 12:09 😰                                                                                     | *                                                                                                    | SIM fehit 👻 12:09 💌                              | • TestFlight + 13:44<br>EFA Publish |
|----------------------------------------------------------------------------------------------------|----------------------------------------------------------------------------------------------------|--------------------------------------------------|-------------------------------------|
| App einrichten                                                                                        | App einrichten                                                                                                    | App einrichten                                   | Urnengang auswählen                 |
| Erlauben Sie Push-Mitteilungen, um<br>bei Anfragen zur identitätsprüfung<br>benachrichtigt zu werden. | "EFA Publish" möchte dir<br>Mitteliungen senden<br>Mitteliungen könn Niewiss. Töre<br>und Sindeskrachter seit. Sie<br>berfigurert werden:<br>Sir Erlauben e-<br>Nicht erlauben | Sie haben die App erfolgreich einge-<br>richtet. | Preview anzeigen                    |
| Weiter                                                                                                | Jetzt loslegen                                                                                                    | Jetzt loslegen                                   | () Impressum                        |

### 5)

Ab sofort hat der neue User passwortlosen Zugriff auf die Web Erfassungsapplikation (EFA) und auf die Smartphone App «EFA Publish» für die Publikation der Erläuterungen – Resultate der Gemeindeversammlungen.

## 2.3. Login in EFA mit dem persönlichen User

Die passwortlose Anmeldung in die Erfassungsapplikation EFA erfolgt via 2-Faktoren Authentifikation.

1)

Führen Sie den Link auf der Logistik-Webseite des Kantons aus, um auf die neue Login Maske für die persönlichen User der Erfassungsapplikation (EFA) zu gelangen:

Login auf der InfoWebseite:

```
Login Erfassungsapplikation (EFA)
Link Erfassungsapplikation (EFA) – Login mit den neuen
personalisierten Usern
```

÷

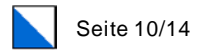

### 2)

Das Login erfolgt mit der persönlichen E-Mail Adresse

| Erfa | assungsapplikation (EFA)      |
|------|-------------------------------|
|      |                               |
|      | EFA Login                     |
|      | MusterHans@gmail.com          |
|      | Anmelden                      |
|      | Rechtliche Hinweise Impressum |

## 3)

Nach einem Klick auf «Anmelden» erscheint ein Popup mit einem 4-stelligen Code. Auf dem eigenen Smartphone anmelden und die App «EFA Publish» öffnen (1). 4-stelligen Code auf dem Smartphone mit dem 4-stelligen Code auf der Webseite vergleichen (2) und sofern identisch mit «Ja» (3) bestätigen.

|                                                                                                    | TestFight + 13:44 EFA Publish       | EFA Publish                                                       |
|----------------------------------------------------------------------------------------------------|-------------------------------------|-------------------------------------------------------------------|
|                                                                                                    | Umengang auswählen                  | Umengang auswählen                                                |
| Login mit EFA Publish App                                                                                  | Token einfügen                      | X                                                                 |
| Anmelden als ADD 20000000000000000000000000000000000                                                       | Preview anzelgen                    | 3605                                                              |
| 3 6 0 5                                                                                                    | 1)                                  | 40<br>Stimmen die Ziffern mit de-<br>nen auf der Website überein? |
| Öffnen Sie die App «EFA Publish» auf Ihrem Mobiltelefon<br>und befolgen Sie die Anweisungen auf dem Screen | «EFA Publish» App auf               | 3) Ja                                                             |
| Andere E-Mailadresse verwenden<br>Rechtliche Hinweise Impressum                                            | dem Smartphon öffnen<br>O Impressum | Nein<br>O Impressum                                               |
|                                                                                                    |                                     |                                                                   |

| Seite 11/14 |
|-------------|
|-------------|

#### 4)

Durch die Bestätigung des Codes auf dem Smartphone erfolgt das automatische Login in EFA auf der Webseite. Dem User werden die Geschäfte seiner Gemeinde angezeigt:

| ner  | ngang vom 13.06.2021                                                         |             |             |                         |             |                                   |                 | Security Token: 644             |
|------|------------------------------------------------------------------------------|-------------|-------------|-------------------------|-------------|-----------------------------------|-----------------|---------------------------------|
| esch | aftsdetails                                                                  |             | Erfassung E | rläuterungen            | Publikation | Erläuterungen                     | Publikation Res | ultate                          |
| ir.  | Titel                                                                        | Status      | Status      | Letze<br>Änderung       | Freigabe    | Vordefinierte<br>Publikationszeit | Eingegangen     | Vordefinierte<br>Publikationsze |
| 1    | 1. VG Offizielle Bezeichnung                                                 | Vollständig | Volistandig |                         |             | Sofort                            |                 | Sofort                          |
| 2    | 2. (A) VG Offizielle Bezeichnung - Hauptvorlage - Thalwil<br>- Iang Text     | Volistandig | Volistandig | 07:52 Uhr<br>11.03.2021 |             | Sofort                            |                 | Sofort                          |
| 3    | 2. (B) VG Offizielle Bezeichnung - Gegenvorschlag -<br>Thalwil - mittel Text | Volistandig | Volistandig | 07:46 Uhr<br>11:03:2021 |             | Sofort                            |                 | Sofort                          |
| 4    | 2. (C) VG Offizielle Bezeichnung - Stichfrage - Thalwil -<br>kurz Text       | Vollständig | Voliständig | 07:45 Uhr<br>11:03:2021 |             | Sofort                            |                 | Sofort                          |
| 5    | 3. Sub a - Hauptvorlage (Test VG) - Offizielle<br>Bezeichnung                | Offen       | Offen       |                         |             | Sofort                            |                 | Sofort                          |
| 6    | 3. Sub b - Gegenvorschlag (Test VG) - Offizielle<br>Bezeichnung              | Offen       | Offen       |                         |             | Sofort                            |                 | Sofort                          |
| 7    | 3. Sub d - Stichfrage (Test VG) - Offizielle Bezeichnung                     | Offen       | Offen       |                         |             | Sofort                            |                 | Sofort                          |

### 5)

Als Gemeinde-Administrator können jederzeit weitere personalisierte User der Gemeinde via «Menu – Benutzerverwaltung» hinzugefügt werden.

## 3. Weitere Informationen

## 3.1. Gemeinden sind in der User-Verwaltung autonom

Die Gemeinde ist bei der Verwaltung ihrer User autonom und kann in der «Benutzerverwaltung» mit einem User mit Administratorenrechten jederzeit neue User hinzufügen respektive ehemalige User löschen.

| Benutzer bearbeiten             |                             | ×                                             |
|---------------------------------|-----------------------------|-----------------------------------------------|
| Kontaktangaben                  |                             | Zuständigkeitsbereich Gebiet                  |
| Vorname<br>Hans  X              | Nachname X<br>Muster        | Geschäftsebene X 💌<br>Gemeinde                |
| Strassename X<br>Musterstrasse  | Strassennummer X            | Gebiet<br>Virtuelle Gemeinde Kanton X 💌<br>ZH |
| PLZ X                           | Ort<br>Zürich X 👻           | Administrator (i                              |
| Email                           | Telefon<br>+41 44 123 45 56 |                                               |
| Email (entspricht Benutzername) |                             |                                               |
| QR-Code senden Benutzer Löschen |                             | Abbrechen Speichern                           |

## 3.2. Erneute Zustellung des QR-Code (Instruktionsmail)

Der QR Code für den Onboarding Prozess ist einmalig 24 Stunden gültig. Ein neuer QR Code kann jederzeit, erneut in der «Benutzerverwaltung» durch einen Gemeinde-User mit Administratorenrechten ausgelöst und übermittelt werden.

| ontaktangaben                   |   |                             |     | Zuständigkeitsbereich Gebiet                  |
|---------------------------------|---|-----------------------------|-----|-----------------------------------------------|
| Vorname<br>Hans                 | × | Nachname<br>Muster          | ×   | Geschäftsebene X 👻                            |
| Strassename<br>Musterstrasse    | × | Strassennummer<br>5         | ×   | Gebiet<br>Virtuelle Gemeinde Kanton X 🔹<br>ZH |
| PLZ<br>8000                     | × | Ort<br>Zürich               | × • | Administrator 🤅                               |
| Email                           | × | Telefon<br>+41 44 123 45 56 | ×   |                                               |
| Email (entspricht Benutzername) |   |                             |     |                                               |

|  | Seite | 13/14 |
|--|-------|-------|
|--|-------|-------|

## 3.3. Eine E-Mail-Adresse entspricht einem User

Die E-Mail-Adresse ist ein eindeutiger Schlüssel. Dies bedeutet, der User kann mit seiner E-Mail-Adresse nur einmal in EFA erfasst und einer spezifischen Gemeinde zugeordnet werden.

| Fehler                                                                                         |
|------------------------------------------------------------------------------------------------|
| Der Benutzer kann nicht hinzugefügt werden, da seine E-<br>Mail-Adresse bereits vorhanden ist. |
| ОК                                                                                             |

## 3.4. Fehler - Gerät nicht mehr mit EFA Login gekoppelt

Sollte das Smartphone aus welchen Gründen auch immer, nicht mehr mit dem EFA Login gekoppelt sein, erhält der User die untenstehende Fehlermeldung. In diesem Fall kann ein anderer Gemeinde-User mit Administratorenrechten erneut die Zustellung des QR Codes für den betroffenen User in der EFA – «Benutzerverwaltung» auslösen. Nach Erhalt der Instruktionsemail mit dem neuen QR Code, führt der betroffene User die erforderlichen Schritte des Onboarding Prozesses für die erneute Kopplung seines Gerätes aus.

Fehlermeldung – Gerät ist nicht mehr gekoppelt

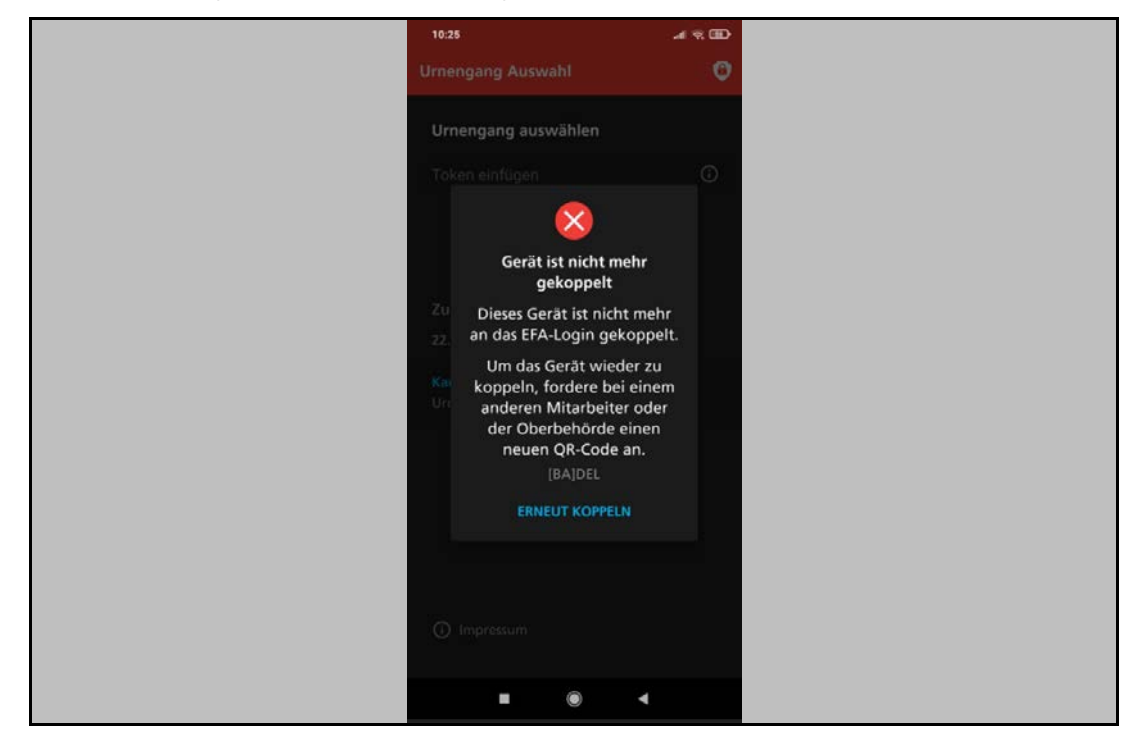

|  | Seite 14/14 |
|--|-------------|
|--|-------------|

## 3.5. Fehler – Bad Gateway

Der Link für die personalisierten User auf die Login Maske lautet: https://efa.statistik.zh.ch/ - wenn man auf den Link klickt, erfolgt eine automatische Weiterleitung auf die Login Secure-Anmelde-Webseite mit einem temporären Schlüssel. Dieser Schlüssel ist nur einmalig gültig. Wird der Link dieser Secure-Anmelde-Webseite als Bookmark gespeichert und erneut verwendet erfolgt aus Sicherheitsgründen eine Fehlermeldung: Bad Gateway. Nur via dem korrekten Original-Link auf die Anmelde-Webseite; https://efa.statistik.zh.ch/ kann erneut eingeloggt werden.

| Entressungsapplikation (EFA) | × +                                                              |                  | - o ×         |
|------------------------------|------------------------------------------------------------------|------------------|---------------|
| ← → ♂ ☆                      | https://dp.voteinto-app.ch/Account/Login?ReturnUit=%2/connection | 1228 … 區 ☆       | IN ID 🖊 😫 🔳 🗏 |
| Erl                          | assungsapplikation (EFA)                                         |                  |               |
|                              |                                                                  |                  |               |
|                              | EFA Login                                                        |                  |               |
|                              | C CHARGEDEDIC                                                    | 8                |               |
|                              | Anmelden                                                         |                  |               |
|                              |                                                                  | Rechtliche Hinwe | ise Impressum |

Secure-Anmelde-Webseite mit dem einmaligen Schlüssel:

#### Fehlermeldung: Bad Gateway:

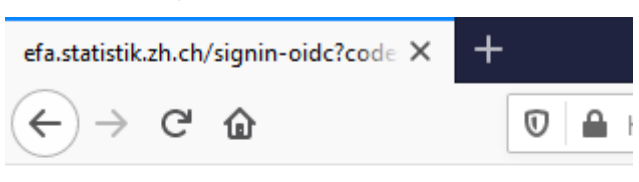

## **Bad Gateway**

There is no Proxy registered for the current address